## Navigating Expense Reports

1. On the "Home" tab, select the "Sort & Filter" option, then select "Filter"

| File Home Insert Page Layo                                                                                                    | out Formulas Data Review         | View Automate Help          | Acrobat             |                               |                        |                            |                                                                                                    |                   | q                        | Comments 🖻 Share |
|----------------------------------------------------------------------------------------------------|----------------------------------|-----------------------------|---------------------|-------------------------------|------------------------|----------------------------|----------------------------------------------------------------------------------------------------|-------------------|--------------------------|------------------|
| Arial                                                                                                    | ~ 10 ~ A^ A [                    | ≡ <u>=</u>  ≫~   ₽w         | rap Text Gen        |                               | ional Formatian Cell   |                            | ∑ AutoSum ~ Arr<br>Z Fill ~ Sort & Find &                                                                                                    |                   | Anabore Create and Share |                  |
| Yaste<br>✓ Sormat Painter                                                                                                    | 」⊻ ▾│\                           | Ē] = =   ⊑ ≖   🖽 M          | erge & Center 👻 🖇 🖇 | ∽ % 9 Si → Formatt            | ing - Table - Styles - |                            | Clear - Filter - Select                                                                                                    | v v v             | Data Adobe PDF           |                  |
| Clipboard 5                                                                                                    | Font IV                          | Alianment                   | r,                  | Number 🔽                      | Styles                 | Cells                      | Editin                                                                                                    | - tivity Add-ins  | Adobe Acrobat            | ,                |
|                                                                                                    |                                  | , ingrimerie                | -                   |                               | Signes                 |                            | Zunn Z↓ Sort A to                                                                                                    |                   |                          |                  |
| $1 \qquad \checkmark \qquad \qquad \qquad \qquad \qquad \qquad \qquad \qquad \qquad \qquad \qquad \qquad \qquad \qquad \qquad \qquad \qquad $ | Kern - Balance Sheet Transaction | Detail (Fund>LA>Ledger Subt | otals)              |                               |                        |                            | Z↓ Sort Z to                                                                                                    | A                 |                          |                  |
| 2 3 4 🖌 A                                                                                                    | В                                | C                           | D                   | E                             | F                      | G                          | H 🖬 Custom                                                                                                    | Sort              |                          | K                |
| 1 Kern - Balance Shee                                                                                                    | et Transaction Detail (Fund>LA>L | edger Subtotals)            |                     |                               |                        |                            |                                                                                                    |                   |                          |                  |
| 2 Worktags                                                                                                    |                                  |                             |                     |                               |                        |                            | Y <u>F</u> ilter                                                                                                    | Filter (Ctrl+Shif | t+L)                     |                  |
| 3 Cost Center                                                                                                    | 5005                             |                             |                     |                               |                        |                            | S Clear                                                                                                    | Turn on filterin  | g for the selected       |                  |
| 4 Year                                                                                                    | 2025                             |                             |                     |                               |                        |                            |                                                                                                    | cells.            |                          |                  |
| 5 Period                                                                                                    | Year<br>Kara Darent Account Sati |                             |                     |                               |                        |                            | کر Reapply                                                                                                    | Then, click the   | arrow in the column      |                  |
| 6                                                                                                    | Balance Sheet                    |                             |                     |                               |                        |                            |                                                                                                    | header to narro   | w down the data.         |                  |
| 7 Ledger                                                                                                    |                                  |                             |                     |                               |                        |                            |                                                                                                    | (?) Tell me mo    | re                       |                  |
| o Book                                                                                                    |                                  |                             |                     |                               |                        |                            |                                                                                                    |                   |                          |                  |
| 10 External Reference                                                                                                    | ID                               |                             |                     |                               |                        |                            |                                                                                                    |                   |                          |                  |
| Status                                                                                                    | Posted                           |                             |                     |                               |                        |                            |                                                                                                    |                   |                          |                  |
| 11                                                                                                    | Pro forma                        |                             |                     |                               |                        |                            |                                                                                                    |                   |                          |                  |
| 12 Accounting Date On                                                                                                    | or After                         |                             |                     |                               |                        |                            |                                                                                                    |                   |                          |                  |
| 13 Accounting Date On                                                                                                    | or Before                        |                             |                     |                               |                        |                            |                                                                                                    |                   |                          |                  |
| 14 Journal Sources                                                                                                    |                                  |                             |                     |                               |                        |                            |                                                                                                    |                   |                          |                  |
| 15 Originated by                                                                                                    |                                  |                             |                     |                               |                        |                            |                                                                                                    |                   |                          |                  |
| 16 Approved by                                                                                                    |                                  |                             |                     |                               |                        |                            |                                                                                                    |                   |                          |                  |
| 17 Adjustment Journal                                                                                                    | No                               |                             |                     |                               |                        |                            |                                                                                                    |                   |                          |                  |
| 18 Reversed Journal                                                                                                    | No                               |                             |                     |                               |                        |                            |                                                                                                    |                   |                          |                  |
| 19 Recurring Journal                                                                                                    | No                               |                             |                     |                               |                        |                            |                                                                                                    |                   |                          |                  |
| 20 Intercompany Journ                                                                                                    | nal No                           | Ladara                      | Assessed as Data    | On another all Tanana stiller | In concert Manual and  | laward Carrier             | Investigation of the second second se | Line December     | Dable Amount             | Con dia America  |
| Fund                                                                                                    | Ledger Account                   | Ledger                      | Accounting Date     | Operational Transaction       | Journal Number         | Journal Sequence<br>Number | Journal                                                                                                    | Line Description  | Debit Amount             | Credit Amount    |
| 20514 1000FD General Fund                                                                                                    | 1                                |                             |                     |                               |                        |                            |                                                                                                    |                   | 8,300,756,204.29         | 8,327,966,564    |
| 20538 Securization Proceed                                                                                                    | s                                |                             |                     |                               |                        |                            |                                                                                                    |                   | 2,730.11                 | 2,279            |
| 1002FD Behavioral HI<br>23581 Recvry Serv                                                                                                    | lth &                            |                             |                     |                               |                        |                            |                                                                                                    |                   | 2,453,169,285.67         | 2,517,295,725    |
| 1003FD Mental Health<br>23621 Services Act                                                                                                    | h                                |                             |                     |                               |                        |                            |                                                                                                    |                   | 251,305,749.06           | 236,788,738      |
| 1004FD Mhsa Pruden                                                                                                    | it                               |                             |                     |                               |                        |                            |                                                                                                    |                   | 127,106.00               | 127,106          |
| 1005FD Cd-Emergeno                                                                                                    | су                               |                             |                     |                               |                        |                            |                                                                                                    |                   | 6,483,612.96             | 6,691,844        |
| 1006FD Emerg Solns                                                                                                    | Gnt-                             |                             |                     |                               |                        |                            |                                                                                                    |                   | 3,907,817.31             | 4,061,623        |
| 1007FD Community                                                                                                    |                                  |                             |                     |                               |                        |                            |                                                                                                    |                   | 48,462,938.67            | 49,846,506       |
| 24237 Development Prog Tr<br>1008FD Cd-Home                                                                                                   |                                  |                             |                     |                               |                        |                            |                                                                                                    |                   | 46,987,439.56            | 47,740,083       |
| 24379 Investment Trust<br>1009FD Cd-Other Fur                                                                                                 | nding                            |                             |                     |                               |                        |                            |                                                                                                    |                   | 160,298.00               | 160,298          |

2. You can click on cell A1 to bring up a filter to search for the desired criteria (Fund, Cost Center, etc. depending on which report is ran)

| File Home Insert Page Layout                               | Formulas Data Review                                                                                                    | v View Automate He                               | lp Acrobat                       |                                 |                                                          |                      |                                                                                    |                                                                       | F                                                              | Comments 🖻 Share 🔹 |
|------------------------------------------------------------|----------------------------------------------------------------------------------------------------|--------------------------------------------------|----------------------------------|---------------------------------|----------------------------------------------------------|----------------------|------------------------------------------------------------------------------------|-----------------------------------------------------------------------|----------------------------------------------------------------|--------------------|
| Paste Copy →<br>Cilpboard 5                                | - 10 → A* A* (<br>- 10 → A* A* (<br>- 10 → A* → A<br>- 10 → A* (<br>- 10 → A* - A* (<br>- 10 → A* - A* (<br>- 10 → A* (<br>- 10 → A* ( | = = =  ॐ -   ‡<br>= = =   ⊡ = =   ⊞<br>Alignment | Wrap Text<br>Merge & Center ح \$ | v % 9 5 0 0 0 Condit<br>Formatt | ional Format as Cell<br>ing ~ Table ~ Styles ~<br>Styles | Insert Delete Format | ∑ AutoSum × A<br>Z √<br>Fill × Sort & Find<br>♦ Clear × Filter × Select<br>Editing | 32<br>Sensitivity<br>Sensitivity<br>Sensitivity<br>Add-ins<br>Add-ins | Analyze<br>Data Create and Share<br>Adobe PDF<br>Adobe Acrobat | ~                  |
| A1 $\checkmark$ : $\times \checkmark f_x \checkmark$ Kern- | Balance Sheet Transaction                                                                                                    | Detail (Fund>LA>Ledger Su                        | btotals)                         |                                 |                                                          |                      |                                                                                    |                                                                       |                                                                |                    |
|                                                            | в                                                                                                    |                                                  | D D                              | F                               | F                                                        | G                    | н                                                                                  |                                                                       |                                                                | ĸ                  |
| 1 Kern - Balance Sheet Ti                                  | action Detail (Fund>LA -                                                                                                    | edger Subtotals)                                 |                                  | v V                             |                                                          | ·                    | <b>v</b>                                                                           |                                                                       | <b>•</b>                                                       |                    |
| <sup>2</sup> ↓ <u>S</u> ort A to Z                         |                                                                                                    |                                                  |                                  |                                 |                                                          |                      |                                                                                    |                                                                       |                                                                |                    |
| Z Sort 7 to A                                              | 2025                                                                                                    |                                                  |                                  |                                 |                                                          |                      |                                                                                    |                                                                       |                                                                |                    |
| AU ODITE ION                                               | Year                                                                                                    |                                                  |                                  |                                 |                                                          |                      |                                                                                    |                                                                       |                                                                |                    |
| Sort by Color >                                            | Kern Parent Account Set:<br>Balance Sheet                                                                                                    |                                                  |                                  |                                 |                                                          |                      |                                                                                    |                                                                       |                                                                |                    |
| Sheet view                                                 |                                                                                                    |                                                  |                                  |                                 |                                                          |                      |                                                                                    |                                                                       |                                                                |                    |
| 🔀 Clear Filter From "Kern - Balance Sh"                    |                                                                                                    |                                                  |                                  |                                 |                                                          |                      |                                                                                    |                                                                       |                                                                |                    |
| Filter by Color >                                          |                                                                                                    |                                                  |                                  |                                 |                                                          |                      |                                                                                    |                                                                       |                                                                |                    |
| 7. F.                                                      | Posted                                                                                                    |                                                  |                                  |                                 |                                                          |                      |                                                                                    |                                                                       |                                                                |                    |
| lext <u>F</u> ilters                                       | Pro forma                                                                                                    |                                                  |                                  |                                 |                                                          |                      |                                                                                    |                                                                       |                                                                |                    |
| Search                                                     | ter                                                                                                    |                                                  |                                  |                                 |                                                          |                      |                                                                                    |                                                                       |                                                                |                    |
|                                                            | fore                                                                                                    |                                                  |                                  |                                 |                                                          |                      |                                                                                    |                                                                       |                                                                |                    |
| 1000FD General Fund                                        |                                                                                                    |                                                  |                                  |                                 |                                                          |                      |                                                                                    |                                                                       |                                                                |                    |
| 1001FD Tobacco Securization Pro                            | -                                                                                                    |                                                  |                                  |                                 |                                                          |                      |                                                                                    |                                                                       |                                                                |                    |
|                                                            | No                                                                                                    |                                                  |                                  |                                 |                                                          |                      |                                                                                    |                                                                       |                                                                |                    |
| - 1003FD Mental Health Services A                          | No                                                                                                    |                                                  |                                  |                                 |                                                          |                      |                                                                                    |                                                                       |                                                                |                    |
| - I004FD Mhsa Prudent Reserve                              | No                                                                                                    |                                                  |                                  |                                 |                                                          |                      |                                                                                    |                                                                       |                                                                |                    |
| → 1005FD Cd-Emergency Shelter Gr                           | No                                                                                                    |                                                  |                                  |                                 |                                                          |                      |                                                                                    |                                                                       |                                                                |                    |
|                                                            | Ledger Account                                                                                                    | Ledger                                           | Accounting Date                  | Operational Transaction         | Journal Number                                           | Journal Sequence     | Journal                                                                            | Line Description                                                      | Debit Amount                                                   | Credit Amount      |
| · · · · ·                                                  | Lougor Horotani                                                                                                    | 200301                                           |                                  |                                 |                                                          | Number               |                                                                                    |                                                                       |                                                                |                    |
|                                                            |                                                                                                    |                                                  |                                  |                                 |                                                          |                      |                                                                                    |                                                                       | 8,300,756,204.29                                               | 8,327,966,564.3    |
| OK Cancel                                                  |                                                                                                    |                                                  |                                  |                                 |                                                          |                      |                                                                                    |                                                                       | 2,730.11                                                       | 2,279.3            |
| + 1002FD Behavioral Hlth & 23581 Recvry Serv               |                                                                                                    |                                                  |                                  |                                 |                                                          |                      |                                                                                    |                                                                       | 2,453,169,285.67                                               | 2,517,295,725.     |
| + 1003FD Mental Health                                     |                                                                                                    |                                                  |                                  |                                 |                                                          |                      |                                                                                    |                                                                       | 251,305,749.06                                                 | 236,788,738.       |
| + 1004FD Mhsa Prudent                                      |                                                                                                    |                                                  |                                  |                                 |                                                          |                      |                                                                                    |                                                                       | 127,106.00                                                     | 127,106.0          |
| + 1005FD Cd-Emergency<br>23824 Shelter Grant               |                                                                                                    |                                                  |                                  |                                 |                                                          |                      |                                                                                    |                                                                       | 6,483,612.96                                                   | 6,691,844.0        |
| + 24007 St Of Ca                                           |                                                                                                    |                                                  |                                  |                                 |                                                          |                      |                                                                                    |                                                                       | 3,907,817.31                                                   | 4,061,623.         |
| + 24237 Development Prog Tr                                |                                                                                                    |                                                  |                                  |                                 |                                                          |                      |                                                                                    |                                                                       | 48,462,938.67                                                  | 49,846,506.        |
| + 21370 Investment Trust                                   |                                                                                                    |                                                  |                                  |                                 |                                                          |                      |                                                                                    |                                                                       | 46,987,439.56                                                  | 47,740,083.        |
| + 24300 Source                                             |                                                                                                    |                                                  |                                  |                                 |                                                          |                      |                                                                                    |                                                                       | 160,298.00                                                     | 160,298.0          |

## 3. Once the desired filter has been selected, the sub-menus will automatically expand, providing you all information.

| 1018FD Fireworks<br>Violations<br>95 | 1000:Cash in Treasury                  | Kern County : Actuals | 8/31/2024  | JE2500003 | JRNL_2025_P02<br>Aug_0000001 | JE2500003 - Kern County -<br>08/31/2024 - FY25 August<br>Monthly GL Conversion       | 27.71     | 0.0      |
|--------------------------------------|----------------------------------------|-----------------------|------------|-----------|------------------------------|--------------------------------------------------------------------------------------|-----------|----------|
| 1018FD Fireworks<br>Violations<br>96 | 1000:Cash in Treasury                  | Kern County : Actuals | 9/30/2024  | JE2500004 | JRNL_2025_P03<br>Sep_0000001 | JE2500004 - Kern County -<br>09/30/2024 - FY25<br>September Monthly GL<br>Conversion | 27.71     | 0.1      |
| 1018FD Fireworks<br>Violations       | 1000:Cash in Treasury                  | Kern County : Actuals | 10/31/2024 | JE2500005 | JRNL_2025_P04<br>Oct_0000001 | JE2500005 - Kern County -<br>10/31/2024 - FY25 October<br>Monthly GL Conversion      | 10.33     | 0.1      |
| 1018FD Fireworks<br>Violations       | 1000:Cash in Treasury                  | Kern County : Actuals | 11/30/2024 | JE2500006 | JRNL_2025_P05<br>Nov_0000001 | JE2500006 - Kern County -<br>11/30/2024 - FY25<br>November Monthly GL<br>Conversion  | 23.61     | 0.1      |
| 1018FD Fireworks<br>Violations       | 1000:Cash in Treasury                  | Kern County : Actuals | 1/31/2025  | JE2500008 | JRNL_2025_P07<br>Jan_0000001 | JE2500008 - Kern County -<br>01/31/2025 - FY25 January<br>Monthly GL Conversion      | 29.53     | 0.1      |
| 1018FD Fireworks<br>Violations       | 1000:Cash in Treasury                  | Kern County : Actuals | 2/28/2025  | JE2500009 | JRNL_2025_P08<br>Feb_0000001 | JE2500009 - Kern County -<br>02/28/2025 - FY25<br>February Monthly GL<br>Conversion  | 15.04     | 0.1      |
| 1018FD Fireworks<br>Violations       | 1000:Cash in Treasury                  | Kern County : Actuals | 3/31/2025  | JE2500010 | JRNL_2025_P09<br>Mar_0000001 | JE2500010 - Kern County -<br>03/31/2025 - FY25 March<br>Monthly GL Conversion        | 22.26     | 0.0      |
| 1018FD Fireworks<br>Violations       | 1000:Cash in Treasury                  | Kern County : Actuals | 4/30/2025  | JE2500011 | JRNL_2025_P10<br>Apr_0000001 | JE2500011 - Kern County -<br>04/30/2025 - FY25 April<br>Monthly GL Conversion        | 23.44     | 0.1      |
| 1018FD Fireworks<br>Violations<br>05 | 1075:Interest Receivable               | Kern County : Actuals | 7/31/2024  | JE2500002 | JRNL_2025_P01<br>Jul_0000002 | JE2500002 - Kern County -<br>07/31/2024 - FY25 July<br>Monthly GL Conversion         | 0.00      | 69.1     |
| 1018FD Fireworks<br>Violations       | 3200:Designation Account<br>Unassigned | Kern County : Actuals | 10/31/2024 | JE2500005 | JRNL_2025_P04<br>Oct_0000001 | JE2500005 - Kern County -<br>10/31/2024 - FY25 October<br>Monthly GL Conversion      | 25,137.00 | 0.1      |
| 1018FD Fireworks<br>Violations       | 3201:Fund Balance<br>Available         | Kern County : Actuals | 10/31/2024 | JE2500005 | JRNL_2025_P04<br>Oct_0000001 | JE2500005 - Kern County -<br>10/31/2024 - FY25 October<br>Monthly GL Conversion      | 0.00      | 25,138.0 |
| 1018FD Fireworks<br>Violations       | 3201:Fund Balance<br>Available         | Kern County : Actuals | 1/31/2025  | JE2500008 | JRNL_2025_P07<br>Jan_0000001 | JE2500008 - Kern County -<br>01/31/2025 - FY25 January                               | 1.00      | 0.1      |

4. If you have any problems with the reports or locating the information you need, please contact <u>PadronM@kerncounty.com</u> for assistance.